# 

Cadastros de Compras e Suprimentos Web Cadastro de Mínimo de Fornecedor por Região

**JULHO 2023** 

COMSUPWEB13V2

# Sumário

| 1.<br>2.<br>3. | Vi<br>O<br>C | são<br>bjet<br>ada | o ge<br>tivo<br>istro | eral.<br>os | ••••• |     |     |     |       |      |     |     |   | ••••• |   |   |   |   |   | 04<br>05<br>06 |   |
|----------------|--------------|--------------------|-----------------------|-------------|-------|-----|-----|-----|-------|------|-----|-----|---|-------|---|---|---|---|---|----------------|---|
|                | 3.           | 1 N                | 1ínii                 | mo          | de    | For | nec | edc | or po | or F | Reg | ião | * | *     | * | * | * | * | • | 06             | ) |
|                |              |                    |                       |             |       |     |     |     |       |      |     |     |   |       |   |   |   |   |   |                |   |
|                |              |                    |                       |             |       |     |     |     |       |      |     |     |   |       |   |   |   |   |   |                |   |
|                |              |                    |                       |             |       |     |     |     |       |      |     |     |   |       |   |   |   |   |   |                |   |
|                |              |                    |                       |             |       |     |     |     |       |      |     |     |   |       |   |   |   |   |   |                |   |
|                |              |                    |                       |             |       |     |     |     |       |      |     |     |   |       |   |   |   |   |   |                |   |
|                |              |                    |                       |             |       |     |     |     |       |      |     |     |   |       |   |   |   |   |   |                |   |
|                |              |                    |                       |             |       |     |     |     |       |      |     |     |   |       |   |   |   |   |   |                |   |
|                |              |                    |                       |             |       |     |     |     |       |      |     |     |   |       |   |   |   |   |   |                |   |
|                |              |                    |                       |             |       |     |     |     |       |      |     |     |   |       |   |   |   |   |   |                |   |
|                |              |                    |                       |             |       |     |     |     |       |      |     |     |   |       |   |   |   |   |   |                |   |
|                |              |                    |                       |             |       |     |     |     |       |      |     |     |   |       |   |   |   |   |   |                |   |
|                |              |                    |                       |             |       |     |     |     |       |      |     |     |   |       |   |   |   |   |   |                |   |
|                |              |                    |                       |             |       |     |     |     |       |      |     |     |   |       |   |   |   |   |   |                |   |
|                |              |                    |                       |             |       |     |     |     |       |      |     |     |   |       |   |   |   |   |   |                |   |
|                |              |                    |                       |             |       |     |     |     |       |      |     |     |   |       |   |   |   |   |   |                |   |
|                |              |                    |                       |             |       |     |     |     |       |      |     |     |   |       |   |   |   |   |   |                |   |
|                |              |                    |                       |             |       |     |     |     |       |      |     |     |   |       |   |   |   |   |   |                |   |
|                |              |                    |                       |             |       |     |     |     |       |      |     |     |   |       |   |   |   |   |   |                |   |
|                |              |                    |                       |             |       |     |     |     |       |      |     |     |   |       |   |   |   |   |   |                |   |
|                |              |                    |                       |             |       |     |     |     |       |      |     |     |   |       |   |   |   |   |   |                |   |
|                |              |                    |                       |             |       |     |     |     |       |      |     |     |   |       |   |   |   |   |   |                |   |
|                |              |                    |                       |             |       |     |     |     |       |      |     |     |   |       |   |   |   |   |   |                |   |
|                |              |                    |                       |             |       |     |     |     |       |      |     |     |   |       |   |   |   |   |   |                |   |
|                |              |                    |                       |             |       |     |     |     |       |      |     |     |   |       |   |   |   |   |   |                |   |
|                |              |                    |                       |             |       |     |     |     |       |      |     |     |   |       |   |   |   |   |   |                |   |

|  | Cada | stros | s de | Com | pras | e Si | uprir | nent | os V | Veb · | - Mír | nimo | de F | orne | eced | or p | or Re | egião |  |  |  |
|--|------|-------|------|-----|------|------|-------|------|------|-------|-------|------|------|------|------|------|-------|-------|--|--|--|
|  |      |       |      |     |      |      |       |      |      |       |       |      |      |      |      |      |       |       |  |  |  |
|  |      |       |      |     |      |      |       |      |      |       |       |      |      |      |      |      |       |       |  |  |  |
|  |      |       |      |     |      |      |       |      |      |       |       |      |      |      |      |      |       |       |  |  |  |
|  |      |       |      |     |      |      |       |      |      |       |       |      |      |      |      |      |       |       |  |  |  |
|  |      |       |      |     |      |      |       |      |      |       |       |      |      |      |      |      |       |       |  |  |  |
|  |      |       |      |     |      |      |       |      |      |       |       |      |      |      |      |      |       |       |  |  |  |
|  |      |       |      |     |      |      |       |      |      |       |       |      |      |      |      |      |       |       |  |  |  |
|  |      |       |      |     |      |      |       |      |      |       |       |      |      |      |      |      |       |       |  |  |  |
|  |      |       |      |     |      |      |       |      |      |       |       |      |      |      |      |      |       |       |  |  |  |
|  |      |       |      |     |      |      |       |      |      |       |       |      |      |      |      |      |       |       |  |  |  |
|  |      |       |      |     |      |      |       |      |      |       |       |      |      |      |      |      |       |       |  |  |  |
|  |      |       |      |     |      |      |       |      |      |       |       |      |      |      |      |      |       |       |  |  |  |
|  |      |       |      |     |      |      |       |      |      |       |       |      |      |      |      |      |       |       |  |  |  |
|  |      |       |      |     |      |      |       |      |      |       |       |      |      |      |      |      |       |       |  |  |  |
|  |      |       |      |     |      |      |       |      |      |       |       |      |      |      |      |      |       |       |  |  |  |
|  |      |       |      |     |      |      |       |      |      |       |       |      |      |      |      |      |       |       |  |  |  |
|  |      |       |      |     |      |      |       |      |      |       |       |      |      |      |      |      |       |       |  |  |  |
|  |      |       |      |     |      |      |       |      |      |       |       |      |      |      |      |      |       |       |  |  |  |
|  |      |       |      |     |      |      |       |      |      |       |       |      |      |      |      |      |       |       |  |  |  |
|  |      |       |      |     |      |      |       |      |      |       |       |      |      |      |      |      |       |       |  |  |  |
|  |      |       |      |     |      |      |       |      |      |       |       |      |      |      |      |      |       |       |  |  |  |
|  |      |       |      |     |      |      |       |      |      |       |       |      |      |      |      |      |       |       |  |  |  |
|  |      |       |      |     |      |      |       |      |      |       |       |      |      |      |      |      |       |       |  |  |  |
|  |      |       |      |     |      |      |       |      |      |       |       |      |      |      |      |      |       |       |  |  |  |
|  |      |       |      |     |      |      |       |      |      |       |       |      |      |      |      |      |       |       |  |  |  |
|  |      |       |      |     |      |      |       |      |      |       |       |      |      |      |      |      |       |       |  |  |  |
|  |      |       |      |     |      |      |       |      |      |       |       |      |      |      |      |      |       |       |  |  |  |
|  |      |       |      |     |      |      |       |      |      |       |       |      |      |      |      |      |       |       |  |  |  |
|  |      |       |      |     |      |      |       |      |      |       |       |      |      |      |      |      |       |       |  |  |  |
|  |      |       |      |     |      |      |       |      |      |       |       |      |      |      |      |      |       |       |  |  |  |
|  |      |       |      |     |      |      |       |      |      |       |       |      |      |      |      |      |       |       |  |  |  |

# 

## 1. Visão Geral

Os cadastros do módulo de Compras e Suprimentos auxiliam no funcionamento básico deste sistema, que é parte integrante do produto TecFood utilizado nas cozinhas industriais

# 2. Objetivo

Com o cadastro de Mínimo de Fornecedor por Região é possível definir a quantidade e o valor mínimo por fornecedor e região. Essas informações serão validadas na rotina de geração de AF automática.

# 3. Cadastros

## 3.1 Mínimo de Fornecedor por Região

No canto superior esquerdo da tela inicial do **TecFood Web**, clique no ícone do menu lateral. Esse acesso também pode ser feito por meio de um atalho, pressionando as teclas Ctrl e M simultaneamente.

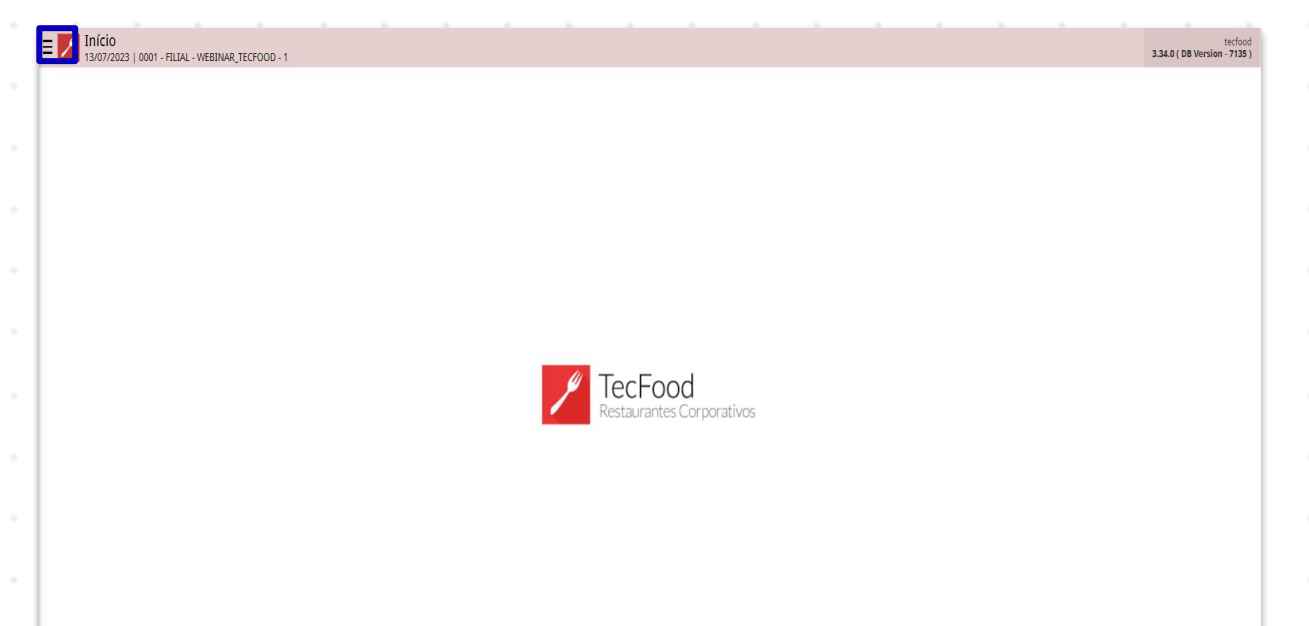

| N | o ca | amp  | o P   | esqu  | Jisa | <b>r</b> , di | gite | Mír | nimo | o de | For | nec | edo | r po | r Re | gião | o e c | liqu | e na | 2 |  |
|---|------|------|-------|-------|------|---------------|------|-----|------|------|-----|-----|-----|------|------|------|-------|------|------|---|--|
| 0 | oçã  | o qu | le se | erá e | exib | ida.          |      |     |      |      |     |     |     |      |      |      |       |      |      |   |  |
|   |      |      |       |       |      |               |      |     |      |      |     |     |     |      |      |      |       |      |      |   |  |
|   |      |      |       |       |      |               |      |     |      |      |     |     |     |      |      |      |       |      |      |   |  |
|   |      |      |       |       |      |               |      |     |      |      |     |     |     |      |      |      |       |      |      |   |  |
|   |      |      |       |       |      |               |      |     |      |      |     |     |     |      |      |      |       |      |      |   |  |
|   |      |      |       |       |      |               |      |     |      |      |     |     |     |      |      |      |       |      |      |   |  |
|   |      |      |       |       |      |               |      |     |      |      |     |     |     |      |      |      |       |      |      |   |  |
|   |      |      |       |       |      |               |      |     |      |      |     |     |     |      |      |      |       |      |      |   |  |
|   |      |      |       |       |      |               |      |     |      |      |     |     |     |      |      |      |       |      |      |   |  |
|   |      |      |       |       |      |               |      |     |      |      |     |     |     |      |      |      |       |      |      |   |  |
|   |      |      |       |       |      |               |      |     |      |      |     |     |     |      |      |      |       |      |      |   |  |
|   |      |      |       |       |      |               |      |     |      |      |     |     |     |      |      |      |       |      |      |   |  |

| operador_WEBINAR_TECFOOD_8                                                  | 325.1(0                   | tecfood<br>8 Version - 6640 ( |
|-----------------------------------------------------------------------------|---------------------------|-------------------------------|
| 10/01/2023<br>0001 - FILIAL - WEBINAR_TECFOOD - 1                           |                           |                               |
| 📀 Trocar Unidade                                                            |                           |                               |
| _mínimo de fornecedor por região 🛛 🗙                                        |                           |                               |
| Mínimo de Fornecedor por Região<br>Parametrização » Suprimentos » Cadastros |                           |                               |
|                                                                             |                           |                               |
|                                                                             |                           |                               |
|                                                                             |                           |                               |
|                                                                             |                           |                               |
|                                                                             | / TecFood                 |                               |
|                                                                             | Restaurantes Corporativos |                               |
|                                                                             |                           |                               |
|                                                                             |                           |                               |
|                                                                             |                           |                               |
|                                                                             |                           |                               |
|                                                                             |                           |                               |
|                                                                             |                           |                               |
|                                                                             |                           |                               |
|                                                                             |                           |                               |
| Zeedhi                                                                      |                           |                               |

Na tela de Filtro, o sistema apresenta, por padrão, o campo Situação preenchido como Ativo. Selecione a opção desejada e clique em Aplicar filtro, no canto inferior direito da tela.

| E Minimo de Fornecedor p | or Região<br>AR_TECFOOD - 1      |                                    |              | Access Control    | SUP<br>2.76.4 ( DB Version - 6640 ) |
|--------------------------|----------------------------------|------------------------------------|--------------|-------------------|-------------------------------------|
| Inscrição                | Razão Social                     | Nome Fantasia                      | Valor Mínimo | Quantidade Mínima | Unidade                             |
|                          | FORNECEDOR WEBINAR_TECFOOD - 102 | FORNECEDOR - WEBINAR_TECFOOD - 102 | 5.000,00     | 50,000            | KG                                  |
|                          | FORNECEDOR WEBINAR_TECFOOD - 103 | FORNECEDOR - WEBINAR_TECFOOD - 103 | 0            | 0                 |                                     |
|                          | FORNECEDOR WEBINAR_TECFOOD - 104 | FORNECEDOR - WEBINAR_TECFOOD - 104 | 0            | 0                 |                                     |
|                          | FORNECEDOR WEBINAR_TECFOOD - 105 | FORNECEDOR - WEBINAR_TECFOOD - 105 | 0            | 0                 |                                     |
|                          | FORNECEDOR WEBINAR_TECFOOD - 106 | FORNECEDOR - WEBINAR_TECFOOD - 106 | 0            | 0                 |                                     |
|                          | FORNECEDOR WEBINAR_TECFOOD - 107 | FORNECEDOR - WEBINAR_TECFOOD - 107 | 0            | 0                 |                                     |
|                          | FORNECEDOR WEBINAR_TECFOOD - 108 | FORNECEDOR - WEBINAR_TECFOOD - 108 | 0            | 0                 |                                     |
|                          | FORNECEDOR WEBINAR_TECFOOD - 109 | FORNECEDOR - WEBINAR_TECFOOD - 109 | 0            | 0                 |                                     |
|                          | FORNECEDOR WEBINAR_TECFOOD - 110 | FORNECEDOR - WEBINAR_TECFOOD - 110 | 0            | 0                 |                                     |
|                          | FORNECEDOR WEBINAR_TECFOOD - 111 | FORNECEDOR - WEBINAR_TECFOOD - 111 | 0            | 0                 |                                     |
|                          | FORNECEDOR WEBINAR_TECFOOD - 112 | FORNECEDOR - WEBINAR_TECFOOD - 112 | 0            | 0                 |                                     |
|                          | FORNECEDOR WEBINAR_TECFOOD - 113 | FORNECEDOR - WEBINAR_TECFOOD - 113 | 0            | 0                 |                                     |
|                          | FORNECEDOR WEBINAR_TECFOOD - 114 | FORNECEDOR - WEBINAR_TECFOOD - 114 | 0            | 0                 |                                     |
|                          | FORNECEDOR WEBINAR_TECFOOD - 115 | FORNECEDOR - WEBINAR_TECFOOD - 115 | 0            | 0                 |                                     |
|                          | FORNECEDOR WEBINAR_TECFOOD - 116 | FORNECEDOR - WEBINAR_TECFOOD - 116 | 0            | 0                 |                                     |
|                          | FORNECEDOR WEBINAR_TECFOOD - 117 | FORNECEDOR - WEBINAR_TECFOOD - 117 | 0            | 0                 |                                     |
|                          | FORNECEDOR WEBINAR_TECFOOD - 118 | FORNECEDOR - WEBINAR_TECFOOD - 118 | 0            | 0                 |                                     |
| Filtro                   |                                  |                                    |              |                   |                                     |
| Situação                 |                                  |                                    |              |                   |                                     |
| Ativo                    |                                  |                                    |              |                   | $\sim$                              |
| Fechar                   |                                  | <u></u>                            |              |                   | Aplicar filtro                      |
| T CCIUI                  |                                  |                                    |              |                   |                                     |

Para buscar um fornecedor específico, clique no ícone com três pontos na parte inferior da tela.

| scrição | Razão Social                     | Nome Fantasia                      | Valor Mínimo | Quantidade Mínima | Unidade |
|---------|----------------------------------|------------------------------------|--------------|-------------------|---------|
|         | FORNECEDOR WEBINAR_TECFOOD - 102 | FORNECEDOR - WEBINAR_TECFOOD - 102 | 5.000,00     | 50,000            | KG      |
|         | FORNECEDOR WEBINAR_TECFOOD - 103 | FORNECEDOR - WEBINAR_TECFOOD - 103 | 0            | 0                 |         |
|         | FORNECEDOR WEBINAR_TECFOOD - 104 | FORNECEDOR - WEBINAR_TECFOOD - 104 | 0            | 0                 |         |
|         | FORNECEDOR WEBINAR_TECFOOD - 105 | FORNECEDOR - WEBINAR_TECFOOD - 105 | 0            | 0                 |         |
|         | FORNECEDOR WEBINAR_TECFOOD - 106 | FORNECEDOR - WEBINAR_TECFOOD - 106 | 0            | 0                 |         |
|         | FORNECEDOR WEBINAR_TECFOOD - 107 | FORNECEDOR - WEBINAR_TECFOOD - 107 | 0            | 0                 |         |
|         | FORNECEDOR WEBINAR_TECFOOD - 108 | FORNECEDOR - WEBINAR_TECFOOD - 108 | 0            | 0                 |         |
|         | FORNECEDOR WEBINAR_TECFOOD - 109 | FORNECEDOR - WEBINAR_TECFOOD - 109 | 0            | 0                 |         |
|         | FORNECEDOR WEBINAR_TECFOOD - 110 | FORNECEDOR - WEBINAR_TECFOOD - 110 | 0            | 0                 |         |
|         | FORNECEDOR WEBINAR_TECFOOD - 111 | FORNECEDOR - WEBINAR_TECFOOD - 111 | 0            | 0                 |         |
|         | FORNECEDOR WEBINAR_TECFOOD - 112 | FORNECEDOR - WEBINAR_TECFOOD - 112 | 0            | 0                 |         |
|         | FORNECEDOR WEBINAR_TECFOOD - 113 | FORNECEDOR - WEBINAR_TECFOOD - 113 | 0            | 0                 |         |
|         | FORNECEDOR WEBINAR_TECFOOD - 114 | FORNECEDOR - WEBINAR_TECFOOD - 114 | 0            | 0                 |         |
|         | FORNECEDOR WEBINAR_TECFOOD - 115 | FORNECEDOR - WEBINAR_TECFOOD - 115 | 0            | 0                 |         |
|         | FORNECEDOR WEBINAR_TECFOOD - 116 | FORNECEDOR - WEBINAR_TECFOOD - 116 | 0            | 0                 |         |

Selecione o símbolo de uma lupa. No campo **Procurar**, digite a razão social, o nome fantasia ou a inscrição do fornecedor.

| Mínimo de Forr<br>10/01/2023   0001 - FI | necedor por Região<br>LIAL - WEBINAR_TECFOOD - 1 |                                    |              | Access Control    | 2.76.4 ( D8 Version - 64 |
|------------------------------------------|--------------------------------------------------|------------------------------------|--------------|-------------------|--------------------------|
| Inscrição                                | Razão Social                                     | Nome Fantasia                      | Valor Mínimo | Quantidade Mínima | Unidade                  |
|                                          | FORNECEDOR WEBINAR_TECFOOD - 102                 | FORNECEDOR - WEBINAR_TECFOOD - 102 | 5.000,00     | 50,000            | KG                       |
|                                          | FORNECEDOR WEBINAR_TECFOOD - 103                 | FORNECEDOR - WEBINAR_TECFOOD - 103 | 0            | 0                 |                          |
|                                          | FORNECEDOR WEBINAR_TECFOOD - 104                 | FORNECEDOR - WEBINAR_TECFOOD - 104 | 0            | 0                 |                          |
|                                          | FORNECEDOR WEBINAR_TECFOOD - 105                 | FORNECEDOR - WEBINAR_TECFOOD - 105 | 0            | 0                 |                          |
|                                          | FORNECEDOR WEBINAR_TECFOOD - 106                 | FORNECEDOR - WEBINAR_TECFOOD - 106 | 0            | 0                 |                          |
|                                          | FORNECEDOR WEBINAR_TECFOOD - 107                 | FORNECEDOR - WEBINAR_TECFOOD - 107 | 0            | 0                 |                          |
|                                          | FORNECEDOR WEBINAR_TECFOOD - 108                 | FORNECEDOR - WEBINAR_TECFOOD - 108 | 0            | 0                 |                          |
|                                          | FORNECEDOR WEBINAR_TECFOOD - 109                 | FORNECEDOR - WEBINAR_TECFOOD - 109 | 0            | 0                 |                          |
|                                          | FORNECEDOR WEBINAR_TECFOOD - 110                 | FORNECEDOR - WEBINAR_TECFOOD - 110 | 0            | 0                 |                          |
|                                          | FORNECEDOR WEBINAR_TECFOOD - 111                 | FORNECEDOR - WEBINAR_TECFOOD - 111 | 0            | 0                 |                          |
|                                          | FORNECEDOR WEBINAR_TECFOOD - 112                 | FORNECEDOR - WEBINAR_TECFOOD - 112 | 0            | 0                 |                          |
|                                          | FORNECEDOR WEBINAR_TECFOOD - 113                 | FORNECEDOR - WEBINAR_TECFOOD - 113 | 0            | 0 🗘 🗘 Filtros     | T                        |
|                                          | FORNECEDOR WEBINAR_TECFOOD - 114                 | FORNECEDOR - WEBINAR_TECFOOD - 114 | 0            | Original          |                          |
|                                          | FORNECEDOR WEBINAR_TECFOOD - 115                 | FORNECEDOR - WEBINAR_TECFOOD - 115 | 0            | 0                 | 6                        |
|                                          | FORNECEDOR WEBINAR_TECFOOD - 116                 | FORNECEDOR - WEBINAR_TECFOOD - 116 | 0            | 0                 |                          |
|                                          |                                                  |                                    |              | Tada an Bengurar  |                          |
|                                          |                                                  |                                    |              |                   |                          |
|                                          |                                                  |                                    |              |                   |                          |
|                                          |                                                  |                                    |              |                   |                          |
|                                          |                                                  |                                    |              |                   |                          |
|                                          |                                                  |                                    |              |                   | Relató                   |

Para inserir o valor mínimo ou a quantidade mínima por fornecedor ou região, clique na linha do fornecedor desejado na lista que será exibida. Após selecionar o fornecedor, o sistema apresentará uma nova janela.

Na aba Mínimo de Fornecedor por Região, clique no botão Editar na parte inferior da tela e preencha os campos.

Relatório

8

| 19.76    |                   | FORNECEDOR WEBINAR TECFOOD - 102       |  |
|----------|-------------------|----------------------------------------|--|
| nscrição | Razão Social      | Mínimo de Fornecedor por Região Região |  |
|          | FORNECEDOR WEB    | Inscrição                              |  |
|          | FORNECEDOR WEBIN  |                                        |  |
|          | FORNECEDOR WEBIN  | Razão Social                           |  |
|          | FORNECEDOR WEBIN  | FORNECEDOR WEBINAR_TECFOOD - 102       |  |
|          | FORNECEDOR WEBIN  | FORNECEDOR - WEBINAR_TECFOOD - 102     |  |
|          | FORNECEDOR WEBIN  | Valor Mínimo                           |  |
|          | FORMEGED OD WEDT  | 5.000,00                               |  |
|          | FORINECEDOR WEBIN | Quantidade Mínima                      |  |
|          | FORNECEDOR WEBIN  | 50,000                                 |  |
|          | FORNECEDOR WEBIN  | Unidade                                |  |
|          | FORNECEDOR WEBIN  | ng                                     |  |
|          | FORNECEDOR WEBIN  |                                        |  |
|          | FORNECEDOR WEBIN  |                                        |  |
|          | FORNECEDOR WEBIN  |                                        |  |
|          | FORNECEDOR WEBIN  |                                        |  |
|          | FORNECEDOR WEBIN  |                                        |  |
|          |                   |                                        |  |
|          |                   |                                        |  |
|          |                   |                                        |  |
|          |                   |                                        |  |
|          |                   |                                        |  |
|          |                   |                                        |  |
|          |                   |                                        |  |

- Valor Mínimo: digite um valor mínimo de faturamento para as compras do fornecedor. Essa informação deve ser repassada pelo fornecedor. Caso a AF (Autorização de Fornecimento) seja gerada automaticamente com o total abaixo do valor mínimo informado, ela apresentará inconsistências. É possível visualizar esses dados através da tela de Análise de Autorização de Fornecimento. Será necessário que o gerente libere a AF para que o operador possa concluí-la.
- Quantidade Mínima: digite a quantidade mínima para as compras do fornecedor. Da mesma forma, se a AF for gerada automaticamente com uma quantidade abaixo do valor mínimo, ela apresentará inconsistências.
- Unidade: selecione a unidade de medida que será definida para a quantidade mínima informada. O sistema soma as quantidades de produtos da AF, de acordo com a unidade definida.

Em seguida, clique em Salvar.

Na aba **Região** é possível realizar o cadastro por fornecedor e região. Clique em **Adicionar**.

| 13/01/2023   0001 - H | ILIAL - WEBINAR_TECFOOD - 1 |                  |                         |                |                     | Access Control |
|-----------------------|-----------------------------|------------------|-------------------------|----------------|---------------------|----------------|
| nscrição              | Razão Social                | Mínimo de Fornec | edor por Região Região  |                |                     |                |
|                       | FORNECEDOR WEB              | C-1 D12-         | B12-                    | Malan Milahura | Ourselde de Mistere | Hatdada        |
|                       | FORNECEDOR WEBIN            | Cd. Kegiao       |                         | 1 500 00       | Quantidade Minima   | Unidade        |
|                       | FORNECEDOR WEBIN            |                  | CONTINNE REGISTO METROP | 1.300,00       | 13,000              |                |
|                       | FORNECEDOR WEBIN            |                  |                         |                |                     |                |
|                       | FORNECEDOR WEBIN            |                  |                         |                |                     |                |
|                       | FORNECEDOR WEBIN            |                  |                         |                |                     |                |
|                       | FORNECEDOR WEBIN            |                  |                         |                |                     |                |
|                       | FORNECEDOR WEBIN            |                  |                         |                |                     |                |
|                       | FORNECEDOR WEBIN            |                  |                         |                |                     |                |
|                       | FORNECEDOR WEBIN            |                  |                         |                |                     |                |
|                       | FORNECEDOR WEBIN            |                  |                         |                |                     |                |
|                       | FORNECEDOR WEBIN            |                  |                         |                |                     |                |
|                       | FORNECEDOR WEBIN            |                  |                         |                |                     |                |
|                       | FORNECEDOR WEBIN            |                  |                         |                |                     |                |
|                       | FORNECEDOR WEBIN            |                  |                         |                |                     |                |
|                       | FORNECEDOR WEBIN            |                  |                         |                |                     |                |
|                       | FORNECEDOR WEBIN            |                  |                         |                |                     |                |
|                       | FORNECEDOR WEBIN            |                  |                         |                |                     |                |
|                       | FORNECEDOR WEBIN            |                  |                         |                |                     |                |
|                       | FORNECEDOR WEBIN            |                  |                         |                |                     |                |
| oltar                 |                             |                  |                         |                |                     |                |

Preencha os campos que serão apresentados:

- **Região**: defina a região que deseja parametrizar.
  - Valor Mínimo: informe um valor mínimo de faturamento para as compras do fornecedor selecionado para a região informada. Essa informação é repassada pelo fornecedor.
    - **Obs**.: caso a AF pertencente à região informada for gerada automaticamente com o valor total abaixo do valor mínimo informado, esta será gerada com inconsistências. É possível visualizar esses dados através da tela de Análise de Autorização de Fornecimento e será necessário que o gerente libere a AF para que o operador possa concluí-la.
- Quantidade Mínima: digite a quantidade mínima para as compras do fornecedor para a região. Da mesma forma, se a AF pertencente à região definida for gerada automaticamente com uma quantidade abaixo do valor mínimo, esta apresentará inconsistências.

 Unidade: selecione a unidade de medida que será definida para a quantidade mínima informada para o fornecedor e região. O sistema soma as quantidades dos produtos da AF de acordo com a unidade parametrizada.

Clique em Salvar.

| Prosectado versiona (1990)     Province de Fornecedor por Região     Região     Col Região     Cultate A região     Cultate A região     Cultate     Cultate     Cu     | ≡ Mínimo de F | ornecedor por Região | -1                            |                                    | Access Control 2.76.4 ( DB Version - 6647 ) |
|----------------------------------------------------------------------------------------------------|---------------|----------------------|-------------------------------|------------------------------------|---------------------------------------------|
| Millino de Fornecedor por Região Região Cd. Região Cd. | Transition of | - FOR                | RNECEDOR WEBINAR_TECFOOD - 10 | - FORNECEDOR WEBINAR_TECFOOD - 102 |                                             |
| Cd. Região       Cd. Região         C01       CUNTIBA E REGIÓN         Fejão O       Precorde         Quantidade Mínima       O         Vilade       Ni         Mis       Ni                                                                                                    | Inscrição     | Mínimo de Fornecedo  | r por Região Região           | Região                             |                                             |
| 01       CURITALE REGARDI         Rigio O       Produce         Valor Minimo       Quantidade Minima         Quantidade Minima       Minima         Vindade       Minimo         Minimo       Minima         Vindade       Minima         Minimo       Minima         Vindade       Minima         Minimo       Minima         Minimo       M                                                                                                    | 4             | Cd. Região           | Região                        | Cd. Região                         |                                             |
| Procure     Quantidade Minima     Unidade   KG                                                                                                    |               | 001                  | CURITIBA E REGIAO M           |                                    |                                             |
| Picture     Q                                                                                                    |               |                      |                               | Região 😡                           |                                             |
| Valer Minimo Quantidade Minima Unidade NG                                                                                                    |               | _                    |                               | Procurar                           | Q                                           |
| Quantidade Mínima Unidade Kis                                                                                                    | 2<br>2        |                      |                               | Valor Mínimo                       |                                             |
| Quantidade Mínima                                                                                                    | -             |                      |                               |                                    |                                             |
| Unidade<br>KG                                                                                                    |               |                      |                               | Quantidade Mínima                  |                                             |
|                                                                                                    |               |                      |                               | n sasas                            |                                             |
|                                                                                                    |               |                      |                               | KG                                 |                                             |
|                                                                                                    |               |                      |                               |                                    |                                             |
|                                                                                                    | -             |                      |                               |                                    |                                             |
|                                                                                                    |               |                      |                               |                                    |                                             |
|                                                                                                    |               |                      |                               |                                    |                                             |
|                                                                                                    |               |                      |                               |                                    |                                             |
|                                                                                                    | -             |                      |                               |                                    |                                             |
|                                                                                                    | -             |                      |                               |                                    |                                             |
|                                                                                                    |               |                      |                               |                                    |                                             |
|                                                                                                    |               |                      |                               |                                    |                                             |
|                                                                                                    |               |                      |                               |                                    |                                             |
|                                                                                                    |               |                      |                               |                                    |                                             |
|                                                                                                    |               |                      |                               |                                    |                                             |
|                                                                                                    |               |                      |                               |                                    |                                             |
|                                                                                                    |               |                      |                               |                                    |                                             |
|                                                                                                    |               |                      |                               |                                    |                                             |
|                                                                                                    |               |                      |                               |                                    |                                             |
|                                                                                                    |               |                      |                               |                                    |                                             |
| Cantear Salvar                                                                                                    | Cancelar      |                      |                               |                                    | Salvar                                      |

Para excluir ou editar a região relacionada ao fornecedor, clique no cadastro e selecione o botão disponível no rodapé da página.

| 12/20    | - F0               | ORNECEDOR WEBINAR_TECFOOD - 10 | FORNECEDOR WEBINAR_TECFOOD - 102  |  |
|----------|--------------------|--------------------------------|-----------------------------------|--|
| nscrição | Mínimo de Forneceo | lor por Região Região          | Região                            |  |
|          | Cd. Região         | Região                         | Cd. Região                        |  |
|          | 001                | CURITIBA E REGIAO K            | Região<br>CURTIBA E REGIAO METROP |  |
|          | _                  |                                | Valor Minimo<br>1.500,00          |  |
|          |                    |                                | Quantidade Mínima<br>15,000       |  |
|          |                    |                                | Unidade<br>KG                     |  |
|          |                    |                                |                                   |  |
|          |                    |                                |                                   |  |
|          |                    |                                |                                   |  |
|          |                    |                                |                                   |  |
|          | _                  |                                |                                   |  |
|          |                    |                                |                                   |  |
|          |                    |                                |                                   |  |
|          |                    |                                |                                   |  |

### TEKNISA

#### COMSUPWEB13V2

Na tela principal com a listagem dos fornecedores, clique em Relatório, no canto inferior direito.

| scrição | Razão Social                     | Nome Fantasia                      | Valor Mínimo | Quantidade Mínima | Unidade |
|---------|----------------------------------|------------------------------------|--------------|-------------------|---------|
|         | FORNECEDOR WEBINAR_TECFOOD - 102 | FORNECEDOR - WEBINAR_TECFOOD - 102 | 5.000,00     | 50,000            | KG      |
|         | FORNECEDOR WEBINAR_TECFOOD - 103 | FORNECEDOR - WEBINAR_TECFOOD - 103 | 0            | 0                 |         |
|         | FORNECEDOR WEBINAR_TECFOOD - 104 | FORNECEDOR - WEBINAR_TECFOOD - 104 | 0            | 0                 |         |
|         | FORNECEDOR WEBINAR_TECFOOD - 105 | FORNECEDOR - WEBINAR_TECFOOD - 105 | 0            | 0                 |         |
|         | FORNECEDOR WEBINAR_TECFOOD - 106 | FORNECEDOR - WEBINAR_TECFOOD - 106 | 0            | 0                 |         |
|         | FORNECEDOR WEBINAR_TECFOOD - 107 | FORNECEDOR - WEBINAR_TECFOOD - 107 | 0            | 0                 |         |
|         | FORNECEDOR WEBINAR_TECFOOD - 108 | FORNECEDOR - WEBINAR_TECFOOD - 108 | 0            | 0                 |         |
|         | FORNECEDOR WEBINAR_TECFOOD - 109 | FORNECEDOR - WEBINAR_TECFOOD - 109 | 0            | 0                 |         |
|         | FORNECEDOR WEBINAR_TECFOOD - 110 | FORNECEDOR - WEBINAR_TECFOOD - 110 | 0            | 0                 |         |
|         | FORNECEDOR WEBINAR_TECFOOD - 111 | FORNECEDOR - WEBINAR_TECFOOD - 111 | 0            | 0                 |         |
|         | FORNECEDOR WEBINAR_TECFOOD - 112 | FORNECEDOR - WEBINAR_TECFOOD - 112 | 0            | 0                 |         |
|         | FORNECEDOR WEBINAR_TECFOOD - 113 | FORNECEDOR - WEBINAR_TECFOOD - 113 | 0            | 0                 |         |
|         | FORNECEDOR WEBINAR_TECFOOD - 114 | FORNECEDOR - WEBINAR_TECFOOD - 114 | 0            | 0                 |         |
|         | FORNECEDOR WEBINAR_TECFOOD - 115 | FORNECEDOR - WEBINAR_TECFOOD - 115 | 0            | 0                 |         |
|         | FORNECEDOR WEBINAR_TECFOOD - 116 | FORNECEDOR - WEBINAR_TECFOOD - 116 | 0            | 0                 |         |

Os campos deverão ser preenchidos para configurar o relatório de acordo com suas preferências:

- Relatório: por padrão, o sistema carregará o modelo de relatório "Mínimo De Fornecedor Por Região".
- **Estado**: selecione o estado correspondente.
- País: selecione a região em que os dados serão buscados.
- Fornecedor: o sistema permite incluir um fornecedor específico ou uma lista de fornecedores através das caixas de seleção.
- Considerar: são apresentados, por padrão, o Valor Mínimo e a Qtde.
   Mínima selecionados. Clique no X para excluir os tipos de dados que não deseja visualizar no relatório e insira as opções correspondentes.

Após definir as informações, clique em Gerar, no canto inferior direito.

| E Mínimo de Fornecedor po                                             | or Região<br>R_TECFOOD - 1       |                                    |              | Access Control    | SUP<br>2.76.4 ( DB Version - 6647 ) |
|-----------------------------------------------------------------------|----------------------------------|------------------------------------|--------------|-------------------|-------------------------------------|
| Inscrição                                                             | Razão Social                     | Nome Fantasia                      | Valor Minimo | Quantidade Mínima | Unidade                             |
|                                                                       | FORNECEDOR WEBINAR_TECFOOD - 102 | FORNECEDOR - WEBINAR_TECFOOD - 102 | 5,000,00     | 50,000            | KG                                  |
|                                                                       | FORNECEDOR WEBINAR_TECFOOD - 103 | FORNECEDOR - WEBINAR_TECFOOD - 103 | 0            | 0                 |                                     |
|                                                                       | FORNECEDOR WEBINAR_TECFOOD - 104 | FORNECEDOR - WEBINAR_TECFOOD - 104 | 0            | 0                 |                                     |
|                                                                       | FORNECEDOR WEBINAR_TECFOOD - 105 | FORNECEDOR - WEBINAR_TECFOOD - 105 | 0            | 0                 |                                     |
|                                                                       | FORNECEDOR WEBINAR_TECFOOD - 106 | FORNECEDOR - WEBINAR_TECFOOD - 106 | 0            | 0                 |                                     |
|                                                                       | FORNECEDOR WEBINAR_TECFOOD - 107 | FORNECEDOR - WEBINAR_TECFOOD - 107 | 0            | 0                 |                                     |
|                                                                       | FORNECEDOR WEBINAR_TECFOOD - 108 | FORNECEDOR - WEBINAR_TECFOOD - 108 | 0            | 0                 |                                     |
|                                                                       | FORNECEDOR WEBINAR_TECFOOD - 109 | FORNECEDOR - WEBINAR_TECFOOD - 109 | 0            | 0                 |                                     |
|                                                                       | FORNECEDOR WEBINAR_TECFOOD - 110 | FORNECEDOR - WEBINAR_TECFOOD - 110 | 0            | 0                 |                                     |
|                                                                       | FORNECEDOR WEBINAR_TECFOOD - 111 | FORNECEDOR - WEBINAR_TECFOOD - 111 | 0            | 0                 |                                     |
|                                                                       | FORNECEDOR WEBINAR_TECFOOD - 112 | FORNECEDOR - WEBINAR_TECFOOD - 112 | 0            | 0                 |                                     |
| Gerar Relatório<br>Relatório O<br>Mínimo de Fornecedor por Região - Q | R2                               |                                    |              |                   | ~                                   |
| Estado                                                                |                                  |                                    |              |                   | -                                   |
| Região                                                                |                                  |                                    |              |                   | QL                                  |
|                                                                       |                                  |                                    |              |                   | ୟ                                   |
| Fornecedor                                                            |                                  |                                    |              |                   | 6                                   |
| Considerar Q                                                          |                                  |                                    |              |                   | QK                                  |
| × Valor Mínimo × Qtde. Mínima                                         |                                  |                                    |              |                   | Q                                   |
| Cancelar                                                              |                                  |                                    |              |                   | Gerar                               |

Na tela apresentada, selecione o formato de arquivo para o download do relatório. É possível gerar o relatório em PDF, XLS, RTF e TXT. Depois, clique em Confirmar.

| 13/01/2023   0001 - FILIAL - | WEBINAR_TECFOOD - 1 |                 |   |    |             |             |             |    |              |          |           | Access   | Control 2.76 | 4 ( DB Version - |
|------------------------------|---------------------|-----------------|---|----|-------------|-------------|-------------|----|--------------|----------|-----------|----------|--------------|------------------|
| nscrição                     | Razão Social        |                 |   | N  | ome Fantasi | ia          |             |    | Valor Minimo | <b>.</b> | Quantidad | e Mínima | Un           | idade            |
|                              | FORNECEDOR WEBINA   | AR_TECFOOD - 10 | 2 | FC | RNECEDOR    | - WEBINAR_T | recfood - 1 | 02 | 5.000,00     |          | 50,000    |          | KG           |                  |
|                              | FORNECEDOR WEBINA   | AR_TECFOOD - 10 |   | FC | RNECEDOR -  | - WEBINAR_T | recfood - 1 |    | 0            |          | 0         |          |              |                  |
|                              | FORNECEDOR WEBINA   | AR_TECFOOD - 10 | 4 | FC | DRNECEDOR   | - WEBINAR_T | recfood - 1 | 04 | 0            |          | 0         |          |              |                  |
|                              | FORNECEDOR WEBINA   | AR_TECFOOD - 10 | 5 | FC | DRNECEDOR   | - WEBINAR_T | recfood - 1 | 05 | 0            |          | 0         |          |              |                  |
|                              | FORNECEDOR WEBINA   | AR_TECFOOD - 10 | 6 | FC | DRNECEDOR - | - WEBINAR_1 | recfood - 1 | 06 | 0            |          | 0         |          |              |                  |
|                              | FORNECEDOR WEBINA   | AR_TECFOOD - 10 | 7 | FC | DRNECEDOR - | - WEBINAR_1 | recfood - 1 | 07 | 0            |          | 0         |          |              |                  |
|                              | FORNECEDOR WEBINA   | AR_TECFOOD - 10 | 8 | FC | DRNECEDOR - | - WEBINAR_1 | recfood - 1 | 08 | 0            |          | 0         |          |              |                  |
|                              | FORNECEDOR WEBINA   | AR_TECFOOD - 10 | 9 | FC | DRNECEDOR   | - WEBINAR_T | recfood - 1 | 09 | 0            |          | 0         |          |              |                  |
|                              | FORNECEDOR WEBINA   | AR_TECFOOD - 11 |   | FC | DRNECEDOR   | - WEBINAR_T | recfood - 1 | 10 | 0            |          | 0         |          |              |                  |
|                              | FORNECEDOR WEBINA   | AR_TECFOOD - 11 |   | FC | DRNECEDOR   | - WEBINAR_T | recfood - 1 |    | 0            |          | 0         |          |              |                  |
|                              | FORNECEDOR WEBINA   | AR_TECFOOD - 11 | 2 | FC | DRNECEDOR   | - WEBINAR_T | recfood - 1 | 12 | 0            |          | 0         |          |              |                  |
|                              | FORNECEDOR WEBINA   | AR_TECFOOD - 11 |   | FC | DRNECEDOR   | - WEBINAR_T | recfood - 1 | 13 | 0            |          | 0         |          |              |                  |
|                              | FORNECEDOR WEBINA   | AR_TECFOOD - 11 | 4 | FC | DRNECEDOR - | - WEBINAR_T | recfood - 1 | 14 | 0            |          | 0         |          |              |                  |
|                              | FORNECEDOR WEBINA   | AR_TECFOOD - 11 | 5 | FC | DRNECEDOR   | - WEBINAR_T | recfood - 1 | 15 | 0            |          | 0         |          |              |                  |
|                              | FORNECEDOR WEBINA   | AR_TECFOOD - 11 | 6 | FC | DRNECEDOR - | - WEBINAR_T | TECFOOD - 1 | 16 | 0            |          | 0         |          |              |                  |
| ipo de Relatório             |                     |                 |   |    |             |             |             |    |              |          |           |          |              |                  |
| adf                          |                     |                 |   |    |             |             |             |    |              |          |           |          |              |                  |
| vle                          |                     |                 |   |    |             |             |             |    |              |          |           |          |              |                  |
| , xis                        |                     |                 |   |    |             |             |             |    |              |          |           |          |              |                  |
|                              |                     |                 |   |    |             |             |             |    |              |          |           |          |              |                  |
| ) bit                        |                     |                 |   |    |             |             |             |    |              |          |           |          |              |                  |
| ancelar                      |                     |                 |   |    |             |             |             |    |              |          |           |          |              | Conf             |
|                              |                     |                 |   |    |             |             |             |    |              |          |           |          |              |                  |
|                              |                     |                 |   |    |             |             |             |    |              |          |           |          |              |                  |
|                              |                     |                 |   |    |             |             |             |    |              |          |           |          |              |                  |

Na tela principal do cadastro, o sistema apresenta um menu suspenso que possui as seguintes funcionalidades:

| crição                                              | Razão Social                                                                                                    | Nome Fantasia                                                                                                    | Valor Mínimo                                                                     | Quantidade Mínima                                     | Unidade  |
|-----------------------------------------------------|----------------------------------------------------------------------------------------------------|----------------------------------------------------------------------------------------------------|----------------------------------------------------------------------------------|-------------------------------------------------------|----------|
| ,                                                   | FORNECEDOR WEBINAR_TECFOOD - 102                                                                                                    | FORNECEDOR - WEBINAR_TECFOOD - 102                                                                                                    | 5.000,00                                                                         | 50,000                                                | KG       |
|                                                     | FORNECEDOR WEBINAR_TECFOOD - 103                                                                                                    | FORNECEDOR - WEBINAR_TECFOOD - 103                                                                                                    | 0                                                                                | 0                                                     |          |
|                                                     | FORNECEDOR WEBINAR_TECFOOD - 104                                                                                                    | FORNECEDOR - WEBINAR_TECFOOD - 104                                                                                                    | 0                                                                                | 0                                                     |          |
|                                                     | FORNECEDOR WEBINAR_TECFOOD - 105                                                                                                    | FORNECEDOR - WEBINAR_TECFOOD - 105                                                                                                    | 0                                                                                | 0                                                     |          |
|                                                     | FORNECEDOR WEBINAR_TECFOOD - 106                                                                                                    | FORNECEDOR - WEBINAR_TECFOOD - 106                                                                                                    | 0                                                                                | 0                                                     |          |
|                                                     | FORNECEDOR WEBINAR_TECFOOD - 107                                                                                                    | FORNECEDOR - WEBINAR_TECFOOD - 107                                                                                                    | 0                                                                                | 0                                                     |          |
|                                                     | FORNECEDOR WEBINAR_TECFOOD - 108                                                                                                    | FORNECEDOR - WEBINAR_TECFOOD - 108                                                                                                    | 0                                                                                | 0                                                     |          |
|                                                     | FORNECEDOR WEBINAR_TECFOOD - 109                                                                                                    | FORNECEDOR - WEBINAR_TECFOOD - 109                                                                                                    | 0                                                                                | 0                                                     |          |
|                                                     | FORNECEDOR WEBINAR_TECFOOD - 110                                                                                                    | FORNECEDOR - WEBINAR_TECFOOD - 110                                                                                                    | 0                                                                                | 0                                                     |          |
|                                                     | FORNECEDOR WEBINAR_TECFOOD - 111                                                                                                    | FORNECEDOR - WEBINAR_TECFOOD - 111                                                                                                    | 0                                                                                | 0                                                     |          |
|                                                     | FORNECEDOR WEBINAR_TECFOOD - 112                                                                                                    | FORNECEDOR - WEBINAR_TECFOOD - 112                                                                                                    | 0                                                                                | 0                                                     |          |
|                                                     | FORNECEDOR WEBINAR_TECFOOD - 113                                                                                                    | FORNECEDOR - WEBINAR_TECFOOD - 113                                                                                                    | 0                                                                                | 0                                                     |          |
|                                                     | FORNECEDOR WEBINAR_TECFOOD - 114                                                                                                    | FORNECEDOR - WEBINAR_TECFOOD - 114                                                                                                    | 0                                                                                | 0                                                     |          |
|                                                     | FORNECEDOR WEBINAR_TECFOOD - 115                                                                                                    | FORNECEDOR - WEBINAR_TECFOOD - 115                                                                                                    | 0                                                                                | 0                                                     |          |
|                                                     | FORNECEDOR WEBINAR_TECFOOD - 116                                                                                                    | FORNECEDOR - WEBINAR_TECFOOD - 116                                                                                                    | 0                                                                                | 0                                                     |          |
|                                                     |                                                                                                    |                                                                                                    |                                                                                  |                                                       |          |
| 1/2                                                 | ~ ~                                                                                                    |                                                                                                    |                                                                                  |                                                       |          |
| Vi                                                  | i <b>são</b> : configurar a fo                                                                                                    | rma de visualizaçã                                                                                                    | o dos dad                                                                        | dos.                                                  |          |
| Vi                                                  | i <b>são</b> : configurar a fo                                                                                                    | rma de visualizaçã                                                                                                    | o dos dao                                                                        | dos.                                                  |          |
| Vi<br>Fs                                            | isão: configurar a fo                                                                                                    | rma de visualizaçã<br>um lavout das colu                                                                                                    | o dos dao<br>nas da te                                                           | dos.<br>Ia                                            |          |
| Vi<br>Es                                            | i <b>são</b> : configurar a fo<br>s <b>quema</b> : configurar (                                                                                                    | rma de visualizaçã<br>um layout das colu                                                                                                    | o dos dao<br>nas da te                                                           | dos.<br>Ia.                                           |          |
| Vi<br>Es                                            | i <b>são</b> : configurar a fo<br>s <b>quema</b> : configurar (                                                                                                    | rma de visualizaçã<br>um layout das colu                                                                                                    | o dos dao<br>nas da te                                                           | dos.<br>Ia.                                           |          |
| Vi<br>Es                                            | i <b>são</b> : configurar a fo<br>squema: configurar (                                                                                                    | rma de visualizaçã<br>um layout das colu                                                                                                    | o dos dao<br>nas da te                                                           | dos.<br>Ia.                                           |          |
| Vi<br>Es<br>Pi                                      | i <b>são</b> : configurar a fo<br>s <b>quema</b> : configurar u<br>r <b>ocurar</b> : realizar uma                                                                                                    | rma de visualizaçã<br>um layout das colu<br>a pesquisa por non                                                                                                    | o dos dao<br>nas da te<br>ne ou cód                                              | dos.<br>Ia.<br>Iigo.                                  |          |
| Vi<br>Es<br>Pi                                      | i <b>são</b> : configurar a fo<br>s <b>quema</b> : configurar u<br>r <b>ocurar</b> : realizar uma                                                                                                    | rma de visualizaçã<br>um layout das colu<br>a pesquisa por non                                                                                                    | o dos dao<br>nas da te<br>ne ou cód                                              | dos.<br>Ia.<br>Iigo.                                  |          |
| Vi<br>Es<br>Pi                                      | i <b>são</b> : configurar a fo<br>s <b>quema</b> : configurar u<br>r <b>ocurar</b> : realizar uma                                                                                                    | rma de visualizaçã<br>um layout das colu<br>a pesquisa por non                                                                                                    | o dos dao<br>nas da te<br>ne ou cód                                              | dos.<br>Ia.<br>ligo.                                  |          |
| Vi<br>Es<br>Pi                                      | i <b>são</b> : configurar a fo<br>squema: configurar u<br>rocurar: realizar uma<br><b>xportar</b> : baixar as inf                                                                                                    | rma de visualizaçã<br>um layout das colu<br>a pesquisa por non<br>formacões da pági                                                                               | o dos dao<br>nas da te<br>ne ou cód<br>na nos fo                                 | dos.<br>Ia.<br>ligo.<br>rmatos de                     | e arquiv |
| Vi<br>Es<br>Pi                                      | i <b>são</b> : configurar a fo<br>squema: configurar u<br>rocurar: realizar uma<br><b>kportar</b> : baixar as int                                                                                                    | rma de visualizaçã<br>um layout das colu<br>a pesquisa por non<br>formações da pági                                                                               | o dos dao<br>nas da te<br>ne ou cód<br>na nos fo                                 | dos.<br>Ia.<br>ligo.<br>rmatos de                     | e arquiv |
| Vi<br>Es<br>Pi<br>Ex<br>Pi                          | i <b>são</b> : configurar a fo<br>squema: configurar u<br>rocurar: realizar uma<br><b>kportar</b> : baixar as inf<br>DF, XLS report e CSV                                                                            | rma de visualizaçã<br>um layout das colu<br>a pesquisa por non<br>formações da pági<br>/ report.                                                                  | o dos dao<br>nas da te<br>ne ou cód<br>na nos fo                                 | dos.<br>Ia.<br>Iigo.<br>rmatos de                     | e arquiv |
| Vi<br>Es<br>Pi<br>E)<br>Pi                          | i <b>são</b> : configurar a fo<br>squema: configurar u<br>rocurar: realizar uma<br><b>kportar</b> : baixar as inf<br>DF, XLS report e CSV                                                                            | rma de visualizaçã<br>um layout das colu<br>a pesquisa por non<br>formações da pági<br>/ report.                                                                  | o dos dao<br>nas da te<br>ne ou cód<br>na nos fo                                 | dos.<br>la.<br>ligo.<br>rmatos de                     | e arquiv |
| Vi<br>Es<br>Pi<br>Es                                | i <b>são</b> : configurar a fo<br>squema: configurar u<br>rocurar: realizar uma<br><b>xportar</b> : baixar as int<br>DF, XLS report e CSV                                                                            | rma de visualizaçã<br>um layout das colu<br>a pesquisa por non<br>formações da pági<br>/ report.                                                                  | o dos dao<br>nas da te<br>ne ou cód<br>na nos fo                                 | dos.<br>la.<br>ligo.<br>rmatos de                     | e arquiv |
| Vi<br>Es<br>Pi<br>E)<br>Pi                          | isão: configurar a fo<br>squema: configurar u<br>rocurar: realizar uma<br><b>cportar</b> : baixar as inf<br>DF, XLS report e CSV<br>tualizar: recarregar o                                                           | rma de visualizaçã<br>um layout das colu<br>a pesquisa por non<br>formações da pági<br>/ report.<br>os dados da página                                            | o dos dao<br>nas da te<br>ne ou cód<br>na nos fo<br>a.                           | dos.<br>la.<br>ligo.<br>rmatos de                     | e arquiv |
| Vi<br>Es<br>Pi<br>Ey<br>Pi                          | i <b>são</b> : configurar a fo<br>squema: configurar u<br>rocurar: realizar uma<br><b>cportar</b> : baixar as inf<br>DF, XLS report e CSV<br>tualizar: recarregar o                                                  | rma de visualizaçã<br>um layout das colu<br>a pesquisa por non<br>formações da pági<br>/ report.<br>os dados da página                                            | o dos dao<br>nas da te<br>ne ou cód<br>na nos fo<br>a.                           | dos.<br>la.<br>ligo.<br>rmatos de                     | e arquiv |
| Vi<br>Es<br>Pi<br>Ex<br>Pi                          | i <b>são</b> : configurar a fo<br>squema: configurar u<br>rocurar: realizar uma<br><b>cportar</b> : baixar as inf<br>DF, XLS report e CSV<br>tualizar: recarregar o                                                  | rma de visualizaçã<br>um layout das colu<br>a pesquisa por non<br>formações da pági<br>/ report.<br>os dados da página                                            | o dos dao<br>nas da te<br>ne ou cód<br>na nos fo<br>a.                           | dos.<br>Ia.<br>ligo.<br>rmatos de                     | e arquiv |
| Vi<br>Es<br>Pi<br>Ex<br>Pi                          | isão: configurar a fo<br>squema: configurar a<br>rocurar: realizar uma<br>kportar: baixar as inf<br>DF, XLS report e CSV<br>tualizar: recarregar o                                                                   | rma de visualizaçã<br>um layout das colu<br>a pesquisa por non<br>formações da pági<br>/ report.<br>os dados da página                                            | o dos dao<br>nas da te<br>ne ou cód<br>na nos fo<br>a.                           | dos.<br>la.<br>ligo.<br>rmatos de                     | e arquiv |
| Vi<br>Es<br>Pi<br>Ex<br>Pi                          | i <b>são</b> : configurar a fo<br>squema: configurar u<br>rocurar: realizar uma<br><b>cportar</b> : baixar as inf<br>DF, XLS report e CSV<br>tualizar: recarregar o<br>do os passos, será p                          | rma de visualizaçã<br>um layout das colu<br>a pesquisa por non<br>formações da pági<br>/ report.<br>os dados da página<br>ossível conhecer o                      | o dos dao<br>nas da te<br>ne ou cód<br>na nos fo<br>a.                           | dos.<br>la.<br>ligo.<br>rmatos de                     | e arquiv |
| Vi<br>Es<br>Pi<br>Ex<br>Pi<br>At<br>eguinc          | isão: configurar a fo<br>squema: configurar a<br>rocurar: realizar uma<br>kportar: baixar as inf<br>DF, XLS report e CSV<br>tualizar: recarregar o<br>lo os passos, será p                                           | rma de visualizaçã<br>um layout das colu<br>a pesquisa por non<br>formações da pági<br>/ report.<br>os dados da página<br>ossível conhecer o                      | o dos dad<br>nas da te<br>ne ou cód<br>na nos fo<br>a.<br>cadastro               | dos.<br>la.<br>ligo.<br>rmatos de                     | e arquiv |
| Vi<br>Es<br>Pi<br>Ex<br>Pi<br>At<br>eguinc          | i <b>são</b> : configurar a fo<br>squema: configurar u<br>rocurar: realizar uma<br><b>kportar</b> : baixar as inf<br>DF, XLS report e CSV<br>tualizar: recarregar o<br>lo os passos, será p<br>alidades da tela de l | rma de visualizaçã<br>um layout das colu<br>a pesquisa por non<br>formações da pági<br>/ report.<br>os dados da página<br>ossível conhecer o<br>Mínimo de Fornece | o dos dad<br>nas da te<br>ne ou cód<br>na nos fo<br>a.<br>cadastro<br>edor por R | dos.<br>la.<br>ligo.<br>rmatos de<br>re as<br>Região. | e arquiv |
| Vi<br>Es<br>Pi<br>Ex<br>Pi<br>At<br>eguinc<br>ncion | isão: configurar a fo<br>squema: configurar a<br>rocurar: realizar uma<br>kportar: baixar as inf<br>DF, XLS report e CSV<br>tualizar: recarregar o<br>lo os passos, será p<br>alidades da tela de l                  | rma de visualizaçã<br>um layout das colu<br>a pesquisa por non<br>formações da pági<br>/ report.<br>os dados da página<br>ossível conhecer o<br>Mínimo de Fornece | o dos dad<br>nas da te<br>ne ou cód<br>na nos fo<br>a.<br>cadastro<br>edor por R | dos.<br>la.<br>ligo.<br>rmatos de<br>re as<br>Região. | e arquiv |
| Vi<br>Es<br>Pi<br>Ex<br>Pi<br>At<br>eguinc<br>ncion | isão: configurar a fo<br>squema: configurar a<br>rocurar: realizar uma<br>kportar: baixar as inf<br>DF, XLS report e CSV<br>tualizar: recarregar o<br>lo os passos, será p<br>alidades da tela de l                  | rma de visualizaçã<br>um layout das colu<br>a pesquisa por non<br>formações da pági<br>/ report.<br>os dados da página<br>ossível conhecer o<br>Mínimo de Fornece | o dos dad<br>nas da te<br>ne ou cód<br>na nos fo<br>a.<br>cadastro<br>edor por R | dos.<br>la.<br>ligo.<br>rmatos de<br>rmatos de        | e arquiv |
| Vi<br>Es<br>Pi<br>Ex<br>Pi<br>At<br>sguinc<br>ncion | isão: configurar a fo<br>squema: configurar a<br>rocurar: realizar uma<br>kportar: baixar as inf<br>DF, XLS report e CSV<br>tualizar: recarregar o<br>lo os passos, será p<br>alidades da tela de l                  | rma de visualizaçã<br>um layout das colu<br>a pesquisa por non<br>formações da pági<br>/ report.<br>os dados da página<br>ossível conhecer o<br>Mínimo de Fornece | o dos dad<br>nas da te<br>ne ou cód<br>na nos fo<br>a.<br>cadastro<br>edor por R | dos.<br>la.<br>ligo.<br>rmatos de<br>reas<br>legião.  | e arquiv |
| Vi<br>Es<br>Pi<br>Ex<br>Pi<br>At<br>sguinc<br>ncion | isão: configurar a fo<br>squema: configurar a<br>rocurar: realizar uma<br>kportar: baixar as inf<br>DF, XLS report e CSV<br>tualizar: recarregar o<br>lo os passos, será p<br>alidades da tela de l                  | rma de visualizaçã<br>um layout das colu<br>a pesquisa por non<br>formações da pági<br>/ report.<br>os dados da página<br>ossível conhecer o<br>Mínimo de Fornece | o dos dad<br>nas da te<br>ne ou cód<br>na nos fo<br>a.<br>cadastro<br>edor por R | dos.<br>la.<br>ligo.<br>rmatos de<br>e as<br>Região.  | e arquiv |
| Vi<br>Es<br>Pi<br>Es<br>Pi<br>At<br>sguinc<br>ncion | isão: configurar a fo<br>squema: configurar a<br>rocurar: realizar uma<br><b>cportar</b> : baixar as inf<br>DF, XLS report e CSV<br>tualizar: recarregar o<br>lo os passos, será p<br>alidades da tela de l          | rma de visualizaçã<br>um layout das colu<br>a pesquisa por non<br>formações da pági<br>/ report.<br>os dados da página<br>ossível conhecer o<br>Mínimo de Fornece | o dos dad<br>nas da te<br>ne ou cód<br>na nos fo<br>a.<br>cadastro<br>edor por R | dos.<br>la.<br>ligo.<br>rmatos de<br>e as<br>Região.  | e arquiv |

|  | Cada | stros | s de | Com   | nras | e Si | uprin | nent | os M | /eh - | - Mír | imo | de F | orne | eced | or po | or Re | edião | - |  |  |
|--|------|-------|------|-------|------|------|-------|------|------|-------|-------|-----|------|------|------|-------|-------|-------|---|--|--|
|  | ouuu | 5000  | , ac | - Com | prus |      | aprin |      | 00 1 |       |       |     | uc i |      | Jucu |       |       | giuc  |   |  |  |
|  |      |       |      |       |      |      |       |      |      |       |       |     |      |      |      |       |       |       |   |  |  |
|  |      |       |      |       |      |      |       |      |      |       |       |     |      |      |      |       |       |       |   |  |  |
|  |      |       |      |       |      |      |       |      |      |       |       |     |      |      |      |       |       |       |   |  |  |
|  |      |       |      |       |      |      |       |      |      |       |       |     |      |      |      |       |       |       |   |  |  |
|  |      |       |      |       |      |      |       |      |      |       |       |     |      |      |      |       |       |       |   |  |  |
|  |      |       |      |       |      |      |       |      |      |       |       |     |      |      |      |       |       |       |   |  |  |
|  |      |       |      |       |      |      |       |      |      |       |       |     |      |      |      |       |       |       |   |  |  |
|  |      |       |      |       |      |      |       |      |      |       |       |     |      |      |      |       |       |       |   |  |  |
|  |      |       |      |       |      |      |       |      |      |       |       |     |      |      |      |       |       |       |   |  |  |
|  |      |       |      |       |      |      |       |      |      |       |       |     |      |      |      |       |       |       |   |  |  |
|  |      |       |      |       |      |      |       |      |      |       |       |     |      |      |      |       |       |       |   |  |  |
|  |      |       |      |       |      |      |       |      |      |       |       |     |      |      |      |       |       |       |   |  |  |
|  |      |       |      |       |      |      |       |      |      |       |       |     |      |      |      |       |       |       |   |  |  |
|  |      |       |      |       |      |      |       |      |      |       |       |     |      |      |      |       |       |       |   |  |  |
|  |      |       |      |       |      |      |       |      |      |       |       |     |      |      |      |       |       |       |   |  |  |
|  |      |       |      |       |      |      |       |      |      |       |       |     |      |      |      |       |       |       |   |  |  |
|  |      |       |      |       |      |      |       |      |      |       |       |     |      |      |      |       |       |       |   |  |  |
|  |      |       |      |       |      |      |       |      |      |       |       |     |      |      |      |       |       |       |   |  |  |
|  |      |       |      |       |      |      |       |      |      |       |       |     |      |      |      |       |       |       |   |  |  |
|  |      |       |      |       |      |      |       |      |      |       |       |     |      |      |      |       |       |       |   |  |  |
|  |      |       |      |       |      |      |       |      |      |       |       |     |      |      |      |       |       |       |   |  |  |
|  |      |       |      |       |      |      |       |      |      |       |       |     |      |      |      |       |       |       |   |  |  |
|  |      |       |      |       |      |      |       |      |      |       |       |     |      |      |      |       |       |       |   |  |  |
|  |      |       |      |       |      |      |       |      |      |       |       |     |      |      |      |       |       |       |   |  |  |
|  |      |       |      |       |      |      |       |      |      |       |       |     |      |      |      |       |       |       |   |  |  |
|  |      |       |      |       |      |      |       |      |      |       |       |     |      |      |      |       |       |       |   |  |  |
|  |      |       |      |       |      |      |       |      |      |       |       |     |      |      |      |       |       |       |   |  |  |
|  |      |       |      |       |      |      |       |      |      |       |       |     |      |      |      |       |       |       |   |  |  |
|  |      |       |      |       |      |      |       |      |      |       |       |     |      |      |      |       |       |       |   |  |  |
|  |      |       |      |       |      |      |       |      |      |       |       |     |      |      |      |       |       |       |   |  |  |
|  |      |       |      |       |      |      |       |      |      |       |       |     |      |      |      |       |       |       |   |  |  |

## 

#### COMSUPWEB13V2